## ELFA2021 FULL PAPER UPLOAD MANUALS (USING EASYCHAIR)

1. Using Web Browser, open URL: easychair.org, Click on the login button

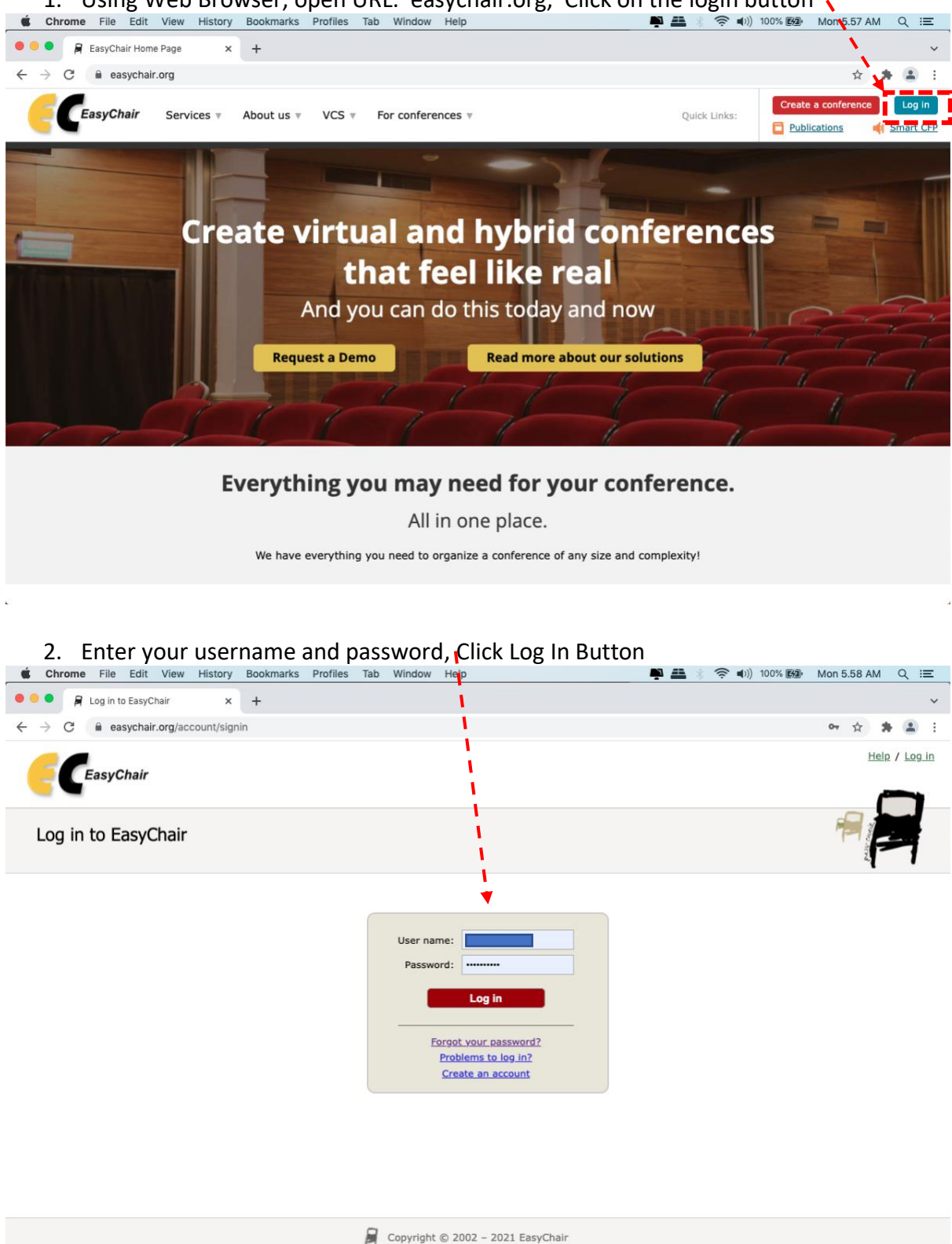

| <ol><li>On the eLFA2021 choose author role,</li></ol>                                                                               |                                                                                                    |
|----------------------------------------------------------------------------------------------------|----------------------------------------------------------------------------------------------------|
| 🐮 Chrome File Edit View History Bookmarks Profiles Tab Window Aelp 📮 🚢                                                              | * 奈 •I)) 100% 100m Mon 5.58 AM Q :三                                                                   |
| Welcome to E × +                                                                                                    | v                                                                                                    |
| ← → C ■ easychair.org/my/verified?info=106/64536.n0Xbk0PROhL0DMCJ#                                                                  | x x i                                                                                                 |
| My EasyChair                                                                                                    | Help / Log.out                                                                                        |
| Conferences CFP VCS Preprints Sildes EasyChair                                                                                      |                                                                                                    |
| Welcome to EasyChair!                                                                                                    | All roles                                                                                             |
| To <b>view all your roles</b> , click on "All roles".                                                                               |                                                                                                    |
| To access any other EasyChair feature, use the main menu.                                                                           |                                                                                                    |
| Your recent EasyChair roles are shown in the table below. Click on a role to access it.                                             |                                                                                                    |
| eLFA2021 author                                                                                                    |                                                                                                    |
|                                                                                                    |                                                                                                    |
|                                                                                                    |                                                                                                    |
| Gopyright © 2002 – 2021 EasyChair                                                                                                   |                                                                                                    |
| 4. Click View Icon 💊                                                                                                    |                                                                                                    |
| 🕻 Chrome File Edit View History Bookmarks Profiles Tab Window Help 📭 🖴                                                              | ※ 奈 🕪) 100% 📾 Mon 5.58 AM Q 😑                                                                         |
| My Submissions for eLFA2021 × +                                                                                                    | `                                                                                                    |
| → C a easychair.org/conferences/overview?a=26719№6                                                                                  | x 🛪 😩                                                                                                 |
| eLFA2021 (author)                                                                                                    | Help / Log out                                                                                        |
| ew Submission Submission 2 eLFA2021 Conference News EasyChair                                                                       |                                                                                                    |
| My Submissions for el EA2021                                                                                                    |                                                                                                    |
| Using the submission author environment you can view or manage your submissions to eLFA2021. You can make new submissions           |                                                                                                    |
| or update your previous submissions.                                                                                                |                                                                                                    |
| To view or update your existing submission click on the corresponding "view" icon.                                                  |                                                                                                    |
| Additional information about submission to eLFA2021 can be found at the eLFA2021 Web page.                                          |                                                                                                    |
| Questions about submissions can be sent to the conference contact email elfa2021@elfasia.org.                                       |                                                                                                    |
| Please note that if you do nothing (not even click on the menu) for more than two hours, your session will expire and you will have |                                                                                                    |
| to log in again                                                                                                    |                                                                                                    |
|                                                                                                    |                                                                                                    |
| # Authors Title                                                                                                    | View a Program                                                                                        |
| # Authors Title                                                                                                    | View e Program                                                                                        |
| # Authors Title                                                                                                    | View b<br>c<br>c<br>c<br>c<br>c<br>c<br>c<br>c<br>c<br>c<br>c<br>c<br>c<br>c<br>c<br>c<br>c<br>c<br>c |
| # Authors Title                                                                                                    | View<br>e<br>Program                                                                                  |
| # Authors Title 2 Copyright © 2002 - 2021 EasyChair                                                                                 | View B<br>Program                                                                                     |

## 5. Click "Update file" link 🗸

| Chrome File Edit View History Bookmarks Profiles Tab. Window                                                                                                    |                                                         |
|----------------------------------------------------------------------------------------------------|---------------------------------------------------------|
| • • 🕞 eLFA2021 Submission 2 × +                                                                                                    | · •                                                     |
| → C                                                                                                    | 906 🖈 🌲 😩                                               |
| C eLFA2021 (author)                                                                                                    | Help / Log                                              |
| w Submission Submission 2 eLFA2021 Conference News EasyChair                                                                                                    |                                                         |
| eLFA2021 Submission 2                                                                                                    | Update inform                                           |
| If you want to change any information about your paper, use links in the upper rig                                                                                                    | ht corner. Update file                                  |
| For all questions related to processing your submission you should contact the confe                                                                                                    | ence organizers. Click here to see information Withdraw |
| about this conference.                                                                                                    |                                                         |
| about this conference.<br>All <b>reviews sent to you</b> can be found at the bottom of this page.                                                                                                    |                                                         |
| about this conference.<br>All <b>reviews sent to you</b> can be found at the bottom of this page.                                                                                                    |                                                         |
| about this conference.<br>All <b>reviews sent to you</b> can be found at the bottom of this page.<br>Submission 2                                                                                                |                                                         |
| about this conference. All reviews sent to you can be found at the bottom of this page. Submission 2 Title:                                                                                                    |                                                         |
| All reviews sent to you can be found at the bottom of this page. Submission 2 Title: Paper:                                                                                                    |                                                         |
| All reviews sent to you can be found at the bottom of this page.  Submission 2  Title: Author keywords:                                                                                                    |                                                         |
| All reviews sent to you can be found at the bottom of this page.  Submission 2  Title: Paper: Author keywords: Topirs:                                                                                           |                                                         |
| All reviews sent to you can be found at the bottom of this page.  Submission 2  Title: Paper: Author keywords: Topics: Abstract:                                                                                 |                                                         |
| All reviews sent to you can be found at the bottom of this page.  Submission 2  Title: Paper: Author keywords: Fopics: Abstract: Submitted:                                                                      |                                                         |
| All reviews sent to you can be found at the bottom of this page. Submission 2 fitle: Paper: Author keywords: Fopics: Abstract: Submitted: Last update:                                                           |                                                         |
| All reviews sent to you can be found at the bottom of this page.  Submission 2  Title: Paper: Author keywords: Topics: Abstract: Submitted: Last update:  Authors                                                |                                                         |
| All reviews sent to you can be found at the bottom of this page.  Submission 2  Fitle: Paper: Author keywords: Fopics: Abstract: Jubmitted: ast update:  Authors  First name last name email country affiliation | Web page corresponding?                                 |

6. Click "Choose File" Button

| Chrome File Edit View History Bookmarks Profiles Tab Win                                                                          | dow Help                         |                    |        | 🚔 🚆 🔅 | * 🜓)) 100% 🛃 | Mon 5.59 AM | Q ≔      |
|----------------------------------------------------------------------------------------------------|----------------------------------|--------------------|--------|-------|--------------|-------------|----------|
| ••• Hupdate a File for Submission 2 × +                                                                                           |                                  |                    |        |       |              |             | ~        |
| $\leftarrow$ $\rightarrow$ C $\square$ easychair.org/conferences/submission_voload.cgi?submission=                                | 5509906;a=2671927                | 6;track=27         | 3758   |       |              | ☆ 🛪         | <b>(</b> |
| 🧲 CeLFA2021 (author)                                                                                                    |                                  |                    |        |       |              | Help /      | Log out  |
| New Submission Submission 2 eLFA2021 Conference News EasyChair                                                                    |                                  |                    |        |       |              |             |          |
| Update a File for Submission 2                                                                                                    |                                  |                    |        |       |              |             |          |
| Use the form below to <b>upload or update</b> a file for your submission.<br>To <b>delete</b> the file, use the rightmost column. |                                  |                    |        |       |              |             |          |
|                                                                                                    |                                  |                    |        |       |              |             |          |
| File                                                                                                    | Admissible<br>file<br>extensions | Current<br>version | Delete |       |              |             |          |
| Paper. Uproad your paper. The paper must be in PDF format (file extension .pdf)<br>Choose File ho file chosen                     | PDF (extension pdf)              | <b>2</b>           | ×      |       |              |             |          |
|                                                                                                    |                                  |                    |        |       |              |             |          |
| Submit                                                                                                    |                                  |                    |        |       |              |             |          |
|                                                                                                    |                                  |                    |        |       |              |             |          |
|                                                                                                    |                                  |                    |        |       |              |             |          |
|                                                                                                    |                                  |                    |        |       |              |             |          |
|                                                                                                    |                                  |                    |        |       |              |             |          |
|                                                                                                    |                                  |                    |        |       |              |             |          |
| Copyright © 2002 – 2021 EasyChair                                                                                                 |                                  |                    |        |       |              |             |          |

## 7. Select file to Upload

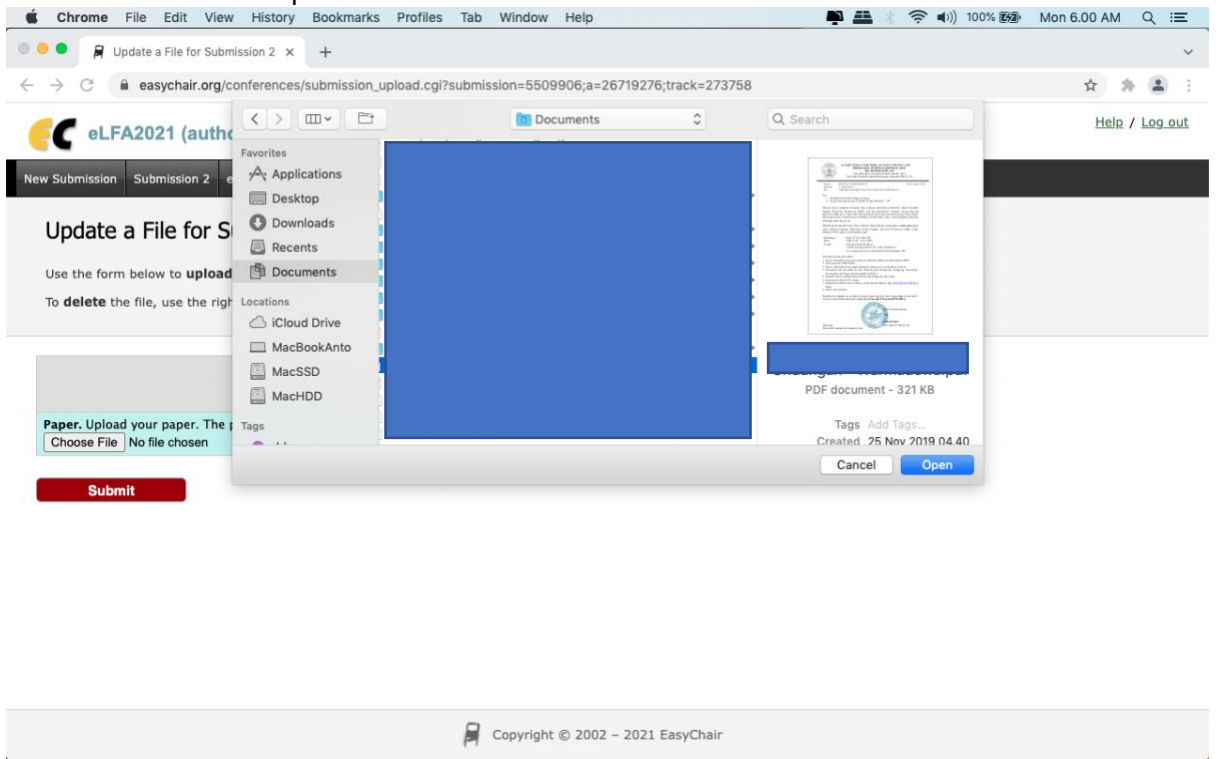

8. Click Submit Button, wait until 100% upload progress, you will be redirected to previous page, with upload status notification.

| Chrome File Edit View History Bookmarks Profiles Tab Win                                                                                                    | dow Help                         | /               |        | 📫 🏭 🕴 🋜 📢 )) 100% 🖼 | Mon 6.00 AM | ९ ≔              |
|----------------------------------------------------------------------------------------------------|----------------------------------|-----------------|--------|---------------------|-------------|------------------|
| • • • Flue for Submission 2 × +                                                                                                    |                                  | 1               |        |                     |             | ~                |
| $\leftrightarrow$ $\rightarrow$ C $$ easychair.org/conferences/submission_upload.cgi?submission=                                                                    | 5509906;a=2671927                | 6;track=2       | 73758  |                     | ☆ 🛪         | F 😩 E            |
| eLFA2021 (author)                                                                                                    | 1                                |                 |        |                     | Help ,      | / <u>Log out</u> |
| New Submission Submission 2 eLFA2021 Conference News EasyChair                                                                                                    |                                  |                 |        |                     |             |                  |
| Update a File for Submission 2<br>Use the form below to <b>upload or update</b> a file for your submission.<br>To <b>delete</b> the file, use the rightmost column. |                                  |                 |        |                     |             |                  |
| File                                                                                                    | Admissible<br>file<br>extensions | Current version | Delete |                     |             |                  |
| Paper. Upload your paper. The paper must be in PDF format (file extension .pdf) Choose File SUBDIT PKmadewa.pdf                                                     | PDF (extension pdf)              | e               | ×      |                     |             |                  |
| Upleaded: 100%<br>Submit                                                                                                    |                                  |                 |        |                     |             |                  |
| 🛱 Сору                                                                                                    | right © 2002 – 2021              | EasyCha         | ir     |                     |             |                  |

| 9. Success                                            | Upload Notification, Full<br>View History Bookmarks Profiles Tab Wind | Paper Upload, Done. /<br>Iow Help / P = * * * * * * * * *                                                        | 10% <b>®⁄⊉</b> Mon 6.00 AM Q :≣                    |
|-------------------------------------------------------|-----------------------------------------------------------------------|----------------------------------------------------------------------------------------------------|----------------------------------------------------|
| 🔴 🔍 🔗 eLFA2021 Submi                                  | ssion 2 × +                                                           |                                                                                                    |                                                    |
| ightarrow $ ightarrow$ easychair.                     | org/conferences/submission_uploaded?a=26719276;si                     | ubmission=5509906;files=1;track=273758                                                                           | * * 🛎                                              |
| <b>EC</b> eLFA2021 (at                                | uthor)                                                                |                                                                                                    | <u>Help</u> / <u>Log ou</u>                        |
| New Submission Submission                             | 2 eLFA2021 Conference News EasyChair                                  | and the second second second second second second second second second second second second second second second |                                                    |
| eLFA2021 Subm                                         | ission 2                                                              | per richt corner.                                                                                                | Update informatio<br>Update authors<br>Update file |
| For all questions related t<br>about this conference. | o processing your submission you should contact the                   | conference organizers. <u>Click here to see information</u>                                                      | Withdraw                                           |
| All reviews sent to you                               | can be found at the bottom of this page.                              |                                                                                                    |                                                    |
|                                                       | The file has been up                                                  | loaded!                                                                                                    |                                                    |
|                                                       | Submission                                                            | n 2                                                                                                    |                                                    |
| Title:                                                |                                                                       |                                                                                                    |                                                    |
| Paper:                                                |                                                                       |                                                                                                    |                                                    |
| Author keywords:                                      |                                                                       |                                                                                                    |                                                    |
| Topics:                                               |                                                                       |                                                                                                    |                                                    |
| Abstract:                                             |                                                                       |                                                                                                    |                                                    |
| Submitted:                                            |                                                                       |                                                                                                    | No. of Concession, Name                            |
| first name last name                                  | Authors<br>email country affiliati                                    | ion Web page corresponding?                                                                                      |                                                    |